# Guía para depositar materiales docentes en O2, el repositorio institucional de la UOC

### Vídeo de ayuda

Podéis ver el vídeo general sobre cómo publicar en el repositorio en el canal YouTube de la UOC clicando en la siguiente imagen o en el enlace <u>http://www.youtube.com/watch?v=z1GLi6\_DIhY</u>.

| Busia                                                                                                    | Explora                                                                                                    |                                                         | Repositorio Institucional                                                                                                    |
|----------------------------------------------------------------------------------------------------|----------------------------------------------------------------------------------------------------|---------------------------------------------------------|----------------------------------------------------------------------------------------------------|
| Russe                                                                                                    | Per Colecooner                                                                                                  | Index                                                   | John Edwards - Management of                                                                                                    |
| Bilingende evenende                                                                                                    | Comunicadades-Colocciones<br>Deconecia (1812)<br>Institucional (25)<br>Institucional (25)<br>Institucional (25) | dulto(+1)<br>Titala<br>Fecho de pablicación<br>Notorias |                                                                                                    |
| Publicy<br>time publics                                                                                                    | El Republici en exemera<br>Nomer de docementes                                                                  | 18                                                      |                                                                                                    |
| beformer blir pære her autorns                                                                                                    |                                                                                                    |                                                         | El republicar e estérement de la 1002 conterna<br>la publicación digitaria en acieto atanta<br>incolocidas por la USC en las actividades de<br>mentigas las desenses a parte las.                                                                                                    |
|                                                                                                    |                                                                                                    |                                                         |                                                                                                    |
| Busqueda per areas terraticas                                                                                                    |                                                                                                    |                                                         | this effortmation                                                                                                    |
| Busqueda per anast tenstricos<br>Puedes receptor las desartentes enviates as el tenscitorie es                                                                                                    | laccionado directaronata al área o las áreas (                                                                  | uruilises que cour de la interío.                       | - Envire resilectes                                                                                                    |
| Busgueda per anals teratorial<br>Puede receiver in distance en entities et el teraciónic ed<br>B Directo teratoria<br>Directo teraciónal<br>B Directo teración<br>B Decen y teraciónes y antesi                                                                                                    | lessionale devotamente al devo o las devos t                                                                    | nendlinen gan vonn de 15 interés.                       | This afformation<br>Environ and Promission Rises, A new<br>lars for the club of contemporary<br>International Mariato                                                                                                    |
| Busgueda por anass tensionoss Texelea presenter las destantestes seriales e al fagasitaria ed Bulleron tensione Bulleron tensione Bulleron tensione desta desta de                                                                                                    | lavaineada devataroanta al deva o las ainas (                                                                   | nendlinen gan 'nnen die ta intenie.'                    | Bale anformation<br>Environ recliences<br>High born and Fehrmation Flows, A name<br>less bor the subset domainscoran<br>Interneticoid Majoriton<br>Review of the concept digital internet<br>ci intellizations in the ducy of the pander<br>digital size                                                                                                    |
| Busgueda por analy tensional<br>Productive processing in a distance to and data a si all teges interior and<br>Busgueda por terms the data and teges interior and<br>Busgueda por terms of the data and teges interior<br>Busgueda por terms of the data and terms of the data<br>Busgueda por terms of the data and terms of the data<br>Busgueda por terms of the data and terms of the data and terms<br>Busgueda terms of the data and terms of the data and terms<br>Busgueda terms of the data and terms of the data and terms<br>Busgueda terms of the data and terms of the data and terms<br>Busgueda terms of the data and terms of the data and t                                                                                                    | houiseado directarourite al direc o las aireas t<br>hou                                                         | enditors que se en de la interés.                       | Bale and encounter     Environ resolution     Highton and Homazon Road, Annue     Highton and Homazon Road, Annue     Highton to study all environmodary     Teterinational Migration     Review of the context digital Review and,     digital of the     Departing Stat Costoner Bacteriothis     Programment states to the conceptible     regardences and an examise Enteried on the     environment concepts                                                                                                    |
| Busqueda por anas menancias                                                                                                    | lessionale drestanosta el éres e las éres t<br>buis                                                             | encilitare que come de la interés.                      | Bis anformation     Environ resolution     Environ resolution     Marketon and Information Flows: A new     Marketon and Information Flows: A new     Marketon     Teremarketod Margineton     Review of the calketod information and     district of the calketod     Displayment     Same for the information     Displayment     Same for the reviewed     district of the information     Displayment     Same for the reviewed     Displayment     Displayment     D |
| Busqueda per anastos<br>Ponder energene las destructures professor y anapose<br>Busqueda per a destructure professor y anapose<br>Busqueda per sensatos<br>Busqueda per anapose<br>Busqueda per anapose<br>Busqued | lexionale drestanosta el éres e las éreset<br>bres<br>histo                                                     | eralizer gar crev de le islarie.                        | Bits information     Environ receivence      Environ receivence      High tion and information Rows, A new     Information Rows, A new     Information Rows, A new     Information     Review of the concept digital instance and     digital line     Copologing the Costonion Relationship     Providence I state of the row-sport     digital line     Copologing the Costonion Relationship     Information     Review of the Information Relationship     Information     Review of the Information     Review of the Info |
| Busqueda per anastos<br>Pontes researer las destantados en la dispositiva de<br>Busqueda per a destantados en la dispositiva de<br>Busqueda per antesa de la dispositiva de la dispositiva de<br>Busqueda per antesa de la dispositiva de la dispositiva de<br>Busqueda per antesa de la dispositiva de la dispositiva de<br>Busqueda per antesa de la dispositiva de la dispositiva de<br>Busqueda per antesa de la dispositiva de la dispositiva de<br>Busqueda per antesa de la dispositiva de la dispositiva                                                                                                    | lexion edo directorosette el éres e las direct<br>hore<br>histo                                                 | eralises que cons de la interés.                        | Also anformation     Environ receivence      Gravitors receivence      High stors and Arthomation Ribers, Annuel     terministical Majoriton      Reverse of the calculated interministical Majoriton      Reverse Actions of Balditerolity      Reverse RSS      Reverse RSS                                                                                                    |

### Pasos que hay que seguir para materiales docentes

- 1. Accede una vez que hayas entrado **en el Campus** desde el acceso al repositorio institucional del aula o bien directamente desde la Biblioteca, donde encontrarás un acceso directo al O2, el repositorio institucional.
- 2. Los módulos didácticos se entran en el OpenCourseWare de la UOC (<u>http://ocw.uoc.edu/</u>) y automáticamente se hacen accesibles en el repositorio institucional O2.

Entra en *Comunidades/Colecciones* –para ello encontrarás un acceso directo en la página de inicio del repositorio en la parte superior central de la pantalla, debajo del epígrafe *Explora*–. Aquí debes buscar tus estudios y hacer clic en la colección de materiales docentes, ejercicios, exámenes, etc. Aquí debes hacer clic en el botón *Enviar un ítem a esta colección*.

Si accedes con el botón *Publicar* de la página de inicio, tendrás que seleccionar la colección de **materiales docentes, ejercicios, exámenes**, etc. de tus estudios:

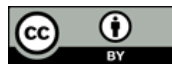

| Repositorio institucional                                   | O2, la Oberta en abierto                                                                                                    | repcsitori@uoc.edc (Salir)              |
|-------------------------------------------------------------|----------------------------------------------------------------------------------------------------|-----------------------------------------|
|                                                             | La Biblisteca de la UC                                                                                                    | DC   Sobre el repositorio   Ayudo   FAQ |
| Envio: elige colección                                      |                                                                                                    |                                         |
| Selecciona la colección en la que deseas envia<br>tolección | r un nuevo documemo, y haz clic en "Siguiente". Más ayuda                                                                                                    | 7                                       |
| Ir a<br>Inicio<br>Mi Repositorio                            | Trabajos de investigación - Paicología, salud y red. PSINET<br>Trabajos de investigación - Arte, estélica y nueves medios. AEIM<br>Trabajos de investigación - Conco de proceso de lenguage. LPG<br>Trabajos de investigación - Migración y sociedad en red. MNS<br>Trabajos de investigación - Migración y sociedad en red. MNS<br>Trabajos de investigación - Migración y sociedad en red. MNS<br>Trabajos de investigación - Migración y sociedad en red. MNS<br>Trabajos de investigación - Consulta CD, MEGRISC<br>Trabajos de investigación - Consulta CD, MEGRISC<br>Trabajos de investigación - Investigación interdisciplinario sobre las TIC, ZDIC<br>Trabajos de investigación - Investigación interdisciplinario sobre las TIC, ZDIC<br>Trabajos de investigación - Investigación interdisciplinario sobre las TIC, ZDIC<br>Trabajos finales de carrera, trabajos de investigación, etc Fidocal CNE<br>Trabajos finales de carrera, trabajos de investigación, etc Fidocación y TIC (e-learning)<br>Trabajos de investigación - Tura de carrera, trabajos de investigación, etc Fidocación y TIC (e-learning) | Cancela                                 |
|                                                             | Trabijos finales de carrera, trabajos de investigación, etc Instruinfa informásica<br>Trabajos finales de carrera, trabajos de investigación, etc Parcopedagogia<br>Trabajos finales de carrera, trabajos de investigación, etc Asia oriental<br>Trabajos finales de carrera, trabajos de investigación, etc Asia oriental<br>Trabajos finales de carrera, trabajos de investigación, etc Ciencias políticas y de la administración<br>Trabajos finales de carrera, trabajos de investigación, etc Ciencias políticas y de la administración<br>Trabajos finales de carrera, trabajos de investigación, etc Comunidades<br>Trabajos finales de carrera, trabajos de investigación, etc Comunidades<br>Trabajos finales de carrera, trabajos de investigación, etc Comunicación                                                                                                    |                                         |

Si no aparece la colección adecuada para tus materiales docentes, puedes entrar los documentos en otra colección, aunque deberás mandarnos un mensaje electrónico a <u>repositori@uoc.edu</u> para solicitar la creación de la colección y hacer referencia a los materiales introducidos.

3. A continuación rellena el formulario que te aparecerá.

| UOC Universitat Oberta<br>de Catalanya                         |                                                          |                                                |                                                                                                    | Cataló / Englis                                                                          |
|----------------------------------------------------------------|----------------------------------------------------------|------------------------------------------------|----------------------------------------------------------------------------------------------------|------------------------------------------------------------------------------------------|
| Repositorio institucional                                      | O2, la Oberta en abierto                                 |                                                |                                                                                                    | mvaquer@uoc.edu (Salir)                                                                  |
|                                                                |                                                          |                                                |                                                                                                    | La Biblioteca de la UOC   Sobre el repositorio   Ayuda   FA                              |
|                                                                |                                                          | Describe Sub                                   | Vertica Com                                                                                                    | cleto                                                                                    |
| Envío: describe el documento                                   |                                                          |                                                |                                                                                                    |                                                                                          |
| Por favor, rellena la información requerida sob<br>(Más ayuda) | ore tu envío. En la mayoría de los navegac               | dores puedes utiliza                           | r la tecla del tabulador para                                                                                                    | a mover el cursor hasta el siguiente recuadro o botón para evitar usar el ratón cada vez |
|                                                                |                                                          | Camp                                           | os obligatorios                                                                                                    |                                                                                          |
|                                                                |                                                          | Fericia, ingenacións recon<br>Aprellidos       | ada a la cresción del carterido del documen<br>Nombre(c.) + "3."                                                                                                    | ns.                                                                                      |
|                                                                | Autores estudiantes Voque                                | er Suñer                                       | Cristina                                                                                                    | Añode mós                                                                                |
|                                                                |                                                          | and propagation behavior                       | to a second second seco |                                                                                          |
|                                                                | Otros autores Otros                                      | s 💌 Univers                                    | itat Oberta de Catalunya                                                                                                    | Borra esta entrada                                                                       |
|                                                                | Dired                                                    | tor 💌 Ferrer i                                 | Duran, Jordi                                                                                                    | Añade más                                                                                |
|                                                                |                                                          | 15                                             | in dada at discurrentis.                                                                                                    |                                                                                          |
|                                                                | Titulo Sisten                                            | ma de información o                            | eográfica                                                                                                    |                                                                                          |
|                                                                | Pedia de preción del documento. Trá-                     | induce and galaxiement e una Ar                | grounds. Si el men y el d'anas e carsos n                                                                                                    | to en recease a standador una apparenada.                                                |
|                                                                | Fecha de creación del documento                          | Hes: maig                                      | ₩ Dia 30 48e 2010                                                                                                    |                                                                                          |
|                                                                | Natural ease is given to bell Contentials                | del documento, Para selección                  | r måle de un vister de ta lista, manterier pulsas                                                                                                    | de le teche "CTM," à la de "Mavindules"                                                  |
|                                                                | Tipo de documentoca<br>Conte                             | erencia                                        | ~                                                                                                    |                                                                                          |
|                                                                | Rese                                                     | nha de congreso<br>ribución en prensa          |                                                                                                    |                                                                                          |
|                                                                | Tesis                                                    | doctoral                                       |                                                                                                    |                                                                                          |
|                                                                | Traba                                                    | ajo/Proyecto de Fin o<br>ajo/Proyecto de Fin o | e Máster                                                                                                    |                                                                                          |
|                                                                | Lengua del contenido del documentos, Sa Vallengua no apa | areta en la halla, seleccionar 10              | ras". Para saleccionar máis de una ator de la li                                                                                                    | liata, mart ever pulsada la teche "CTEL" o la de "Maylaculas"                            |
|                                                                | Lengua Span                                              | nish 💌                                         |                                                                                                    |                                                                                          |
|                                                                |                                                          | 5.44                                           | murmi del disumento.                                                                                                    |                                                                                          |
|                                                                | Resumen Con e                                            | este proyecto se                               | pretende dar una visò                                                                                                    | an A                                                                                     |
|                                                                | giog                                                     | al de los sister<br>ráfica (SIG), ce           | da vez más implantados                                                                                                    |                                                                                          |
|                                                                | en cv                                                    | ualquier área de                               | nuestra sociedad<br>ogia, medio ambiente.                                                                                                    | Añade más                                                                                |
|                                                                | Caste                                                    | ellano 💌                                       |                                                                                                    |                                                                                          |
|                                                                |                                                          |                                                |                                                                                                    |                                                                                          |
|                                                                |                                                          |                                                |                                                                                                    |                                                                                          |
|                                                                |                                                          |                                                |                                                                                                    | Siguiente > Cancela/Guarda                                                               |
|                                                                |                                                          | Lab                                            | slioteca responde                                                                                                    |                                                                                          |
|                                                                | Un produc                                                | cto de la Biblioteca W                         | rtual de la Universitat Oberta d                                                                                                    | de Catalunya                                                                             |

Pautas para cumplimentar el formulario de materiales docentes:

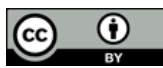

- Autor: aquí debes incluir tus apellidos y nombre(s). Si los materiales tienen más de un autor, debes hacer clic en el botón Añadir más para incluir el nombre de los otros.
- Título: introduce el título del trabajo: subtítulo.
- Palabras clave: introduce las palabras clave más relevantes que describan el contenido del documento. Debe seleccionarse la lengua en la que se introducen.
- Fecha de creación del documento: introduce obligatoriamente un año aproximado. Si no sabes el mes o el día, no es necesario que introduzcas este dato.
- Lengua: selecciona del desplegable la lengua en la que has redactado el trabajo.
- **Resumen:** introduce un breve resumen del contenido del trabajo y selecciona del desplegable que se encuentra a continuación la lengua en la que has redactado el resumen.

Los campos *Editorial* y *Tipo de documento* ya vienen introducidos por defecto.

4. A continuación debes cargar el archivo (preferiblemente en formato pdf). Te recomendamos que incluyas los metadatos del documento; por ejemplo, en Word 97-2003 puedes hacerlo en el menú Archivo> Propiedades, rellenando la ficha de Resumen, como te mostramos a continuación:

| -                         |                                 | -         | 11111111111111111111111111111111111111 |        |
|---------------------------|---------------------------------|-----------|----------------------------------------|--------|
| Seneral Resume            | n Estadísticas                  | Contenido | Personalizar                           |        |
| Tibulo:                   | TFC                             |           |                                        |        |
| Asunto:                   | Enginyeria informàtica          |           |                                        |        |
| Autor:                    | Anna Pierrette                  |           |                                        |        |
| Administrador:            |                                 |           |                                        |        |
| Organización:             | Universitat Oberta de Catalunya |           |                                        |        |
| Categoría:                |                                 |           |                                        |        |
| Palabras clave:           | TCP/IP                          |           |                                        |        |
| Comentarios:              | I                               |           |                                        |        |
| Base del<br>hipervínculo: |                                 |           |                                        |        |
| Plantilla:                | Normal.dot                      |           |                                        |        |
| Guardar vista             | previa                          |           |                                        |        |
|                           |                                 | A         | ceptar Car                             | ncelar |

Debes hacer clic en el botón Navegar, seleccionar el archivo y hacer clic en Siguiente.

| Repositorio institucional                 | O2, la Oberta en abierto                                                                                                    | m vaquer@uoc.edu (Salir) 🍹                                                                                                    |
|-------------------------------------------|----------------------------------------------------------------------------------------------------|----------------------------------------------------------------------------------------------------|
|                                           |                                                                                                    | La Biblioteca de la UOC ( Sobre el repositorio ( Ayuda ) FAQ                                                                                                |
|                                           | Describe Sube                                                                                                    | Verifica Completo                                                                                                    |
| Envío: Subir un fichero                   |                                                                                                    |                                                                                                    |
| Por favor, entra el nombre del fichero qu | a corresponda al item. Si haces clic en "Examinar", aparecerá una i                                                              | ueva ventana en la que podrás localizar y seleccionar el fichero. Más ayuda                                                                                 |
| Page 1                                    | var, tenen canta que el sistema Registana pade proteva el cantenda de bertos tipis de l'obras mayor pa<br>Richero del documentos | d m. La laikenatiin sallen lei teen ér fahrens y terebedes de soporte pare sade una antien disportifies.<br>and Settingstynwaquer/Mit <mark>i</mark> Novega |
|                                           | For floor, properties with thread deals such a feet                                                                              | andstas are water factores, par spectrals, "Andicata pressuant".                                                                                            |
|                                           |                                                                                                    | < Anterior Siguiente > Concela/Guarda                                                                                                    |
|                                           | La bibliote<br>Un producto de la Biblioteca Virtual                                                                              | ca responde :<br>de la Universitat Oberta de Catalunya                                                                                                    |

5. Verifica que los datos introducidos son correctos y acepta la licencia de publicación del documento y la licencia del repositorio.

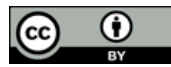

| ositorio institucional O2,                      | la Oberta en abierto                                | mvaquer@uoc.edu (                                                                                                    |
|-------------------------------------------------|-----------------------------------------------------|----------------------------------------------------------------------------------------------------|
|                                                 |                                                     | La Biblioteca de la UDC   Sobre el repositorio   Ayu                                                                                                  |
|                                                 | Describe Sut                                        | ae Verilica Completo                                                                                                    |
| o: verificar                                    |                                                     |                                                                                                    |
| vor, dedica unos minutos a comprobar los dati   | os que acaba de introducir. Si hay algún error, co  | rrigelo usando la opción "Corregir datos" Más ayuda                                                                                                   |
| s comprobar los ficheros que has subido, se al  | prirá una nueva ventana para visualizarlos.         |                                                                                                    |
| a un momento a leer el texto de la licencia y h | az clic sobre uno de los botones del final de la pá | gina. Si haces clic sobre "Acepto la licencia", estás indicando tu conformidad con lo que se expone. Más                                              |
| nceder la licencia no borrará su envío. T       | u documento permanecerá en tu página "Mi Repc       | zsitorio". Puedes borrar el item del sistema o mostrar tu acuerdo con la licencia más tarde.                                                          |
| o es correcto, por favor, haz clic en el botór  | 1 "Siguiente".                                      |                                                                                                    |
|                                                 |                                                     |                                                                                                    |
| Autores                                         | Vaquer Suñer,                                       | Acepta la licencia de publicación del documento                                                                                                    |
|                                                 | Cristina                                            | Acepta Creative Commons by-nc-nd license (Visualiza la licencia)                                                                                      |
| Otros autores                                   | Otros:Universitat<br>Oberta de                      | O Acepta Creative Commons by incisa license (Visualiza la licencia)                                                                                   |
|                                                 | Catalunya<br>Director: Ferrer                       | <ul> <li>Acepta Creative Commons by-sa license (Visualiza la licencia)</li> <li>Acepta Creative Commons by license (Visualiza la licencia)</li> </ul> |
|                                                 | Duran, Jordi                                        | O Acepta Licencia GNU-GPL (Visualiza la licencia)                                                                                                    |
| Titulo                                          | Sistema de<br>información                           | <ul> <li>Acepta Licencia GNU-FDL (Visualiza la licencia)</li> <li>Acepta sin asignar ninguna licencia</li> </ul>                                      |
|                                                 | geográfica                                          |                                                                                                    |
| Palabras clave                                  | Ninguno                                             |                                                                                                    |
| Fecha de creación del documento                 | 30-m ay -2010                                       | Acepta la Licencia del Repositorio                                                                                                    |
| Editorial                                       | Universitat Oberta                                  | Para que el Repositorio Institucional DOC reproduzos y                                                                                                |
|                                                 | de Catalunya                                        | los términos siguientes. Por favor, les las condiciones de                                                                                            |
| Colección/Número                                | Ninguno Corrige datos                               | licencia siguientesi                                                                                                    |
| Tipo de documento                               | Trabajo/Proyecto<br>de Fin de Carrera               | Aceptando esta licencia, tú (el autor/s o el titular/es de<br>los derechos de autor):                                                                 |
| Lengua                                          | Castellano                                          | - Licencies a la UOC el derecho, min exclusividad, a                                                                                                  |
| Pesumen                                         | Con este proverto                                   | reproducir y comunicar al público tu obra en formato                                                                                                  |
|                                                 | se pretende dar<br>una xisón global                 |                                                                                                    |
|                                                 | de los sistemas de<br>información                   | <ul> <li>intes de acuerdo que la DA, puede conservar mas de<br/>una copia de esta obra, y puede hacer si es necesario,</li> </ul>                     |
|                                                 | geográfica (SIG),<br>cada vez más                   | cualquier tipo de cambio de versión digital del documento<br>(versión de Nord, FDF, etc.) para finalidad de seguridad v                               |
|                                                 | implantados en<br>cualquier área de                 | preservación.                                                                                                    |
|                                                 | nuestra sociedad                                    | - Declaras que la obra es un trabajo original tuyo,                                                                                                   |
|                                                 | climatología,                                       | y/o que tiene los derechos para otorgar esta licencia.<br>También declaras que tu obra no infringe el copyright de                                    |
|                                                 | hidrologia, vias de                                 | ninguna persona, haciendote responsable de los dafos/persuarios me suedas derivarse.                                                                  |
|                                                 | catastro, etc.).                                    |                                                                                                    |
|                                                 |                                                     | correspondientes de los muteriales protegidos por los                                                                                                 |
| Ficheros subidos: z3950copacac.pd               | Anadir o borrar un fichero                          | Acentra la licencia                                                                                                    |
| Adobe PDE (Con                                  | Sciud)                                              | and the specific state in the second                                                                                                    |

- 6. Cuando veas la **pantalla de** *Completo* sabrás que se ha enviado correctamente el material al repositorio institucional O2.
- 7. El envío será revisado por la Biblioteca Virtual, se comprobarán los datos cumplimentados, se enriquecerá descriptivamente la información del documento y, por último, se publicará en el repositorio. Cuando el documento se publique, recibirás un mensaje electrónico que te informará de ello, que contendrá un URL permanente del documento registrado con el sistema handle. A diferencia de la mayoría de URL, este identificador no cambia si el sistema se migra a un nuevo hardware o cuando se hacen cambios. Por eso puedes utilizarlo de forma segura para enlazarlo y citarlo en publicaciones o en otros medios.

Con la publicación en el repositorio O2 te aseguramos que siempre podrás acceder a tus materiales docentes y que nos encargaremos de realizar los cambios de formato necesarios para preservar su conservación en el futuro.

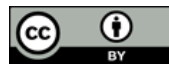

# ANEXO. Explicación de las licencias de publicación del documento

#### Licencias Creative Commons (CC)

Mediante la combinación de diferentes principios y restricciones, las licencias autorizan ciertos usos libremente definidos por los autores. Las combinaciones se generan en torno a cuatro condiciones básicas:

- Reconocimiento, o Attribution (by): siempre debe reconocerse la autoría de la obra.
- No comercial, o Non Commercial (nc): no puede utilizarse la obra ni sus trabajos derivados con finalidades comerciales.
- Sin obras derivadas, o *No derivative works* (nd): no puede alterarse, transformarse o generarse una obra derivada de la obra original.
- **Compartir igual**, o *Share alike* (**sa**): si se altera o se transforma la obra, o se generan obras derivadas, estas obras alteradas, transformadas o derivadas deben quedar sujetas a la misma licencia que la obra original.

Las licencias CC de publicación de documentos en el repositorio O2 son las siguientes:

<u>Creative Commons by-nc-nd</u>. Reconocimiento – NoComercial – SinObraDerivada: No se permite un uso comercial de la obra original ni la generación de obras derivadas.

<u>Creative Commons by-nc-sa</u>. Reconocimiento – NoComercial – CompartirIgual: No se permite un uso comercial de la obra original ni de las posibles obras derivadas. La distribución de estas obras derivadas debe hacerse con una licencia igual a la que regula la obra original.

<u>Creative Commons by-nc</u>. Reconocimiento – NoComercial: No se permite un uso comercial de la obra original pero sí la generación de obras derivadas.

<u>Creative Commons by-sa</u>. Reconocimiento – CompartirIgual: Se permite el uso comercial de la obra y de las posibles obras derivadas, cuya distribución debe hacerse con una licencia igual a la que regula la obra original.

<u>Creative Commons by-nd</u>. Reconocimiento – SinObraDerivada: No se permite la generación de obras derivadas.

<u>Creative Commons by</u>. Reconocimiento: Se permite el uso comercial de la obra y de las posibles obras derivadas, cuya generación y distribución también puede hacerse sin ningún tipo de restricción.

#### Licencias GNU de la Free Software Foundation

<u>GNU-GPL</u>: Licencia pública general (en inglés GPL, General Public License) es un tipo de licencia para programar lo que permite la libre copia, distribución (comercial o no) y modificación del código, siempre que cualquier modificación se siga distribuyendo con la misma licencia GPL. La licencia GPL no permite la distribución de programas ejecutables sin el código correspondiente o sin el lugar donde obtenerlo gratuitamente.

<u>GNU-FDL</u>: Licencia de documentación libre de GNU (GNU Free Documentation License, GNU FDL o GFDL, en inglés) para documentación de software y otras referencias y materiales institucionales. Estipula que cualquier copia del material, incluso si está modificada, debe llevar la misma licencia. Estas copias pueden ser vendidas, pero, si se producen en cantidad, deben ser distribuidas en un formato que garantice futuras ediciones. Wikipedia es el mayor proyecto que utiliza esta licencia.

<u>LGPL</u>: The GNU Lesser or Library General Public License es una licencia de software libre. La principal diferencia entre la GPL y la LGPL es que esta última puede enlazarse a, o puede ser usada por (en el caso de una librería), un programa no-GPL, que puede ser tanto de software libre como de software propietario. En este sentido, la GNU LGPL versión 3 se presenta como un conjunto de permisos añadidos a la GNU GPL.

**Otras licencias** de software usadas por la UOC Berkeley Software Distribution, FreeBSD (<u>Visualizar la licencia</u>) Massachusetts Institute of Technology (MIT) X11 license (<u>Visualizar la licencia</u>) The Apache Software License, ASL 2.0 (<u>Visualizar la licencia</u>) Mozilla Public License (MPL) 1.1 (<u>Visualizar la licencia</u>) Open Source License (OSL) 3.0 (<u>Visualizar la licencia</u>)

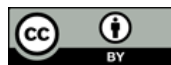